# CISCO PACKET TRACER

### INTRODUÇÃO

- Packet Tracer v5.3 é um simulador de redes desenvolvido pela Cisco Systems®;
- Capaz de simular o funcionamento de uma rede ethernet de par trançado, wireless (802.11) ou de fibra óptica;

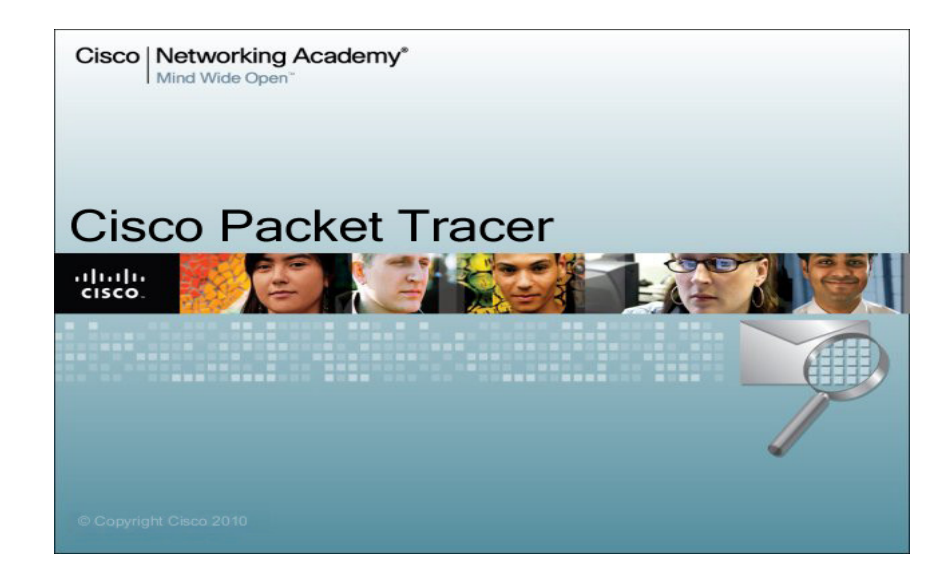

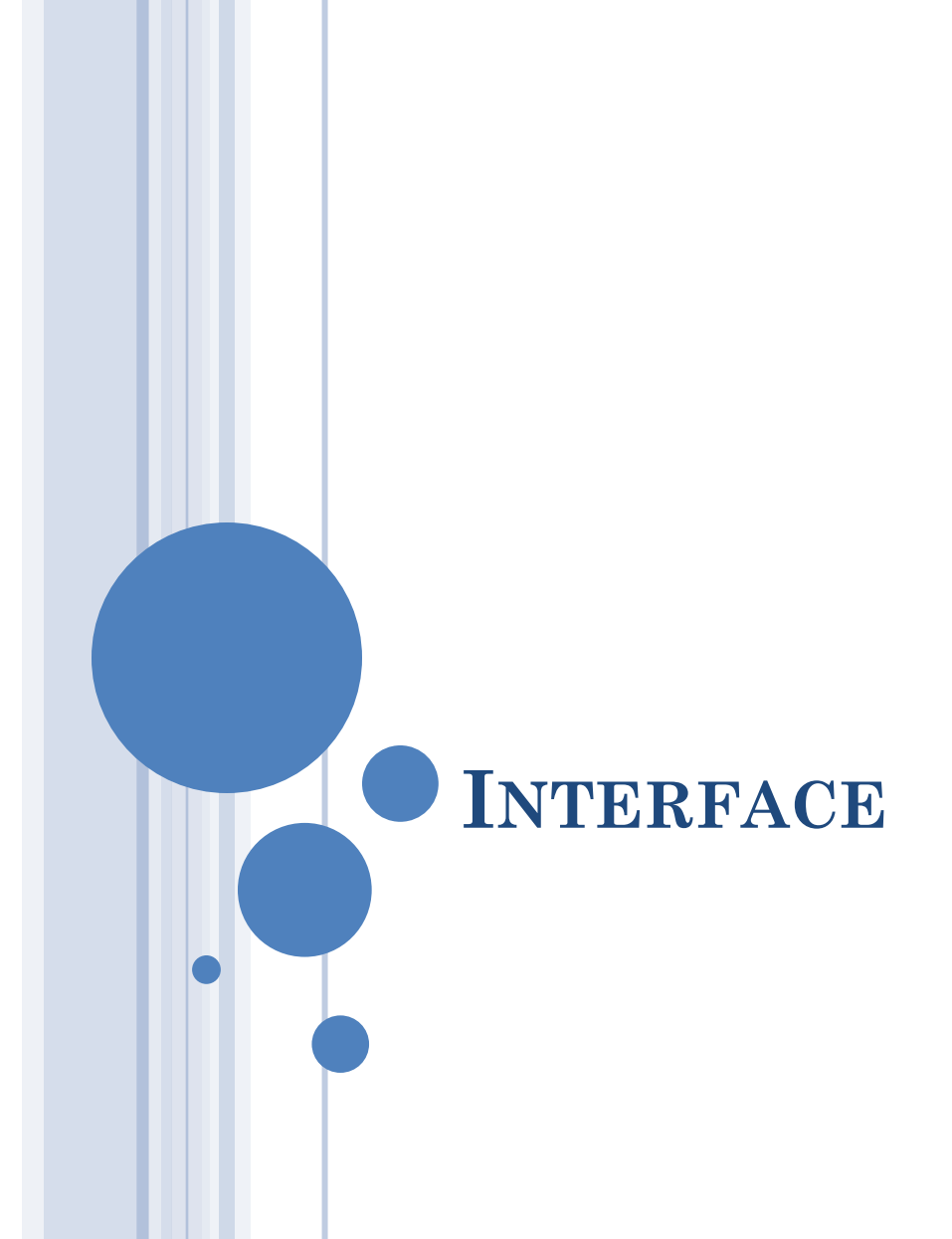

#### INSERINDO DISPOSITIVOS

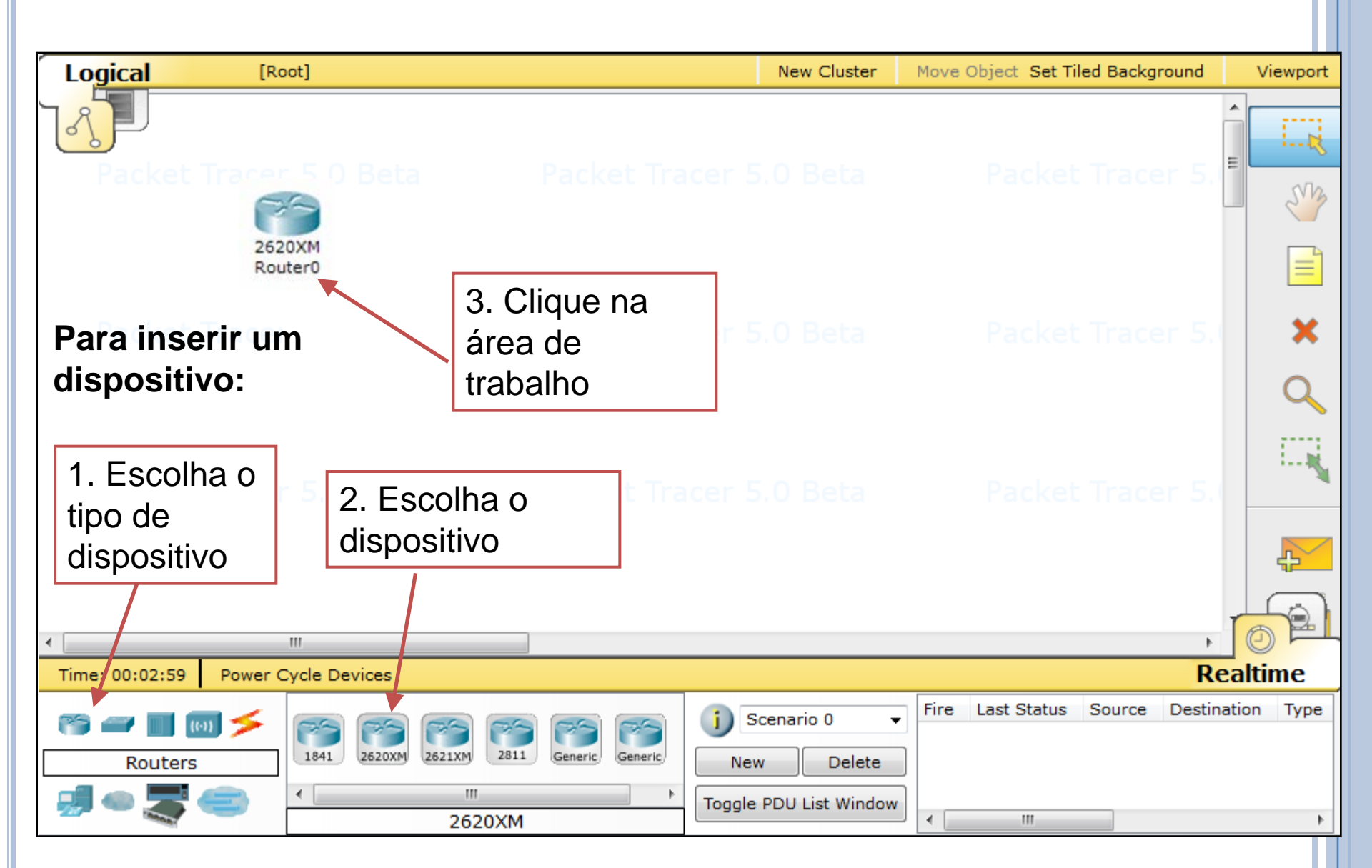

#### PRINCIPAIS FERRAMENTAS

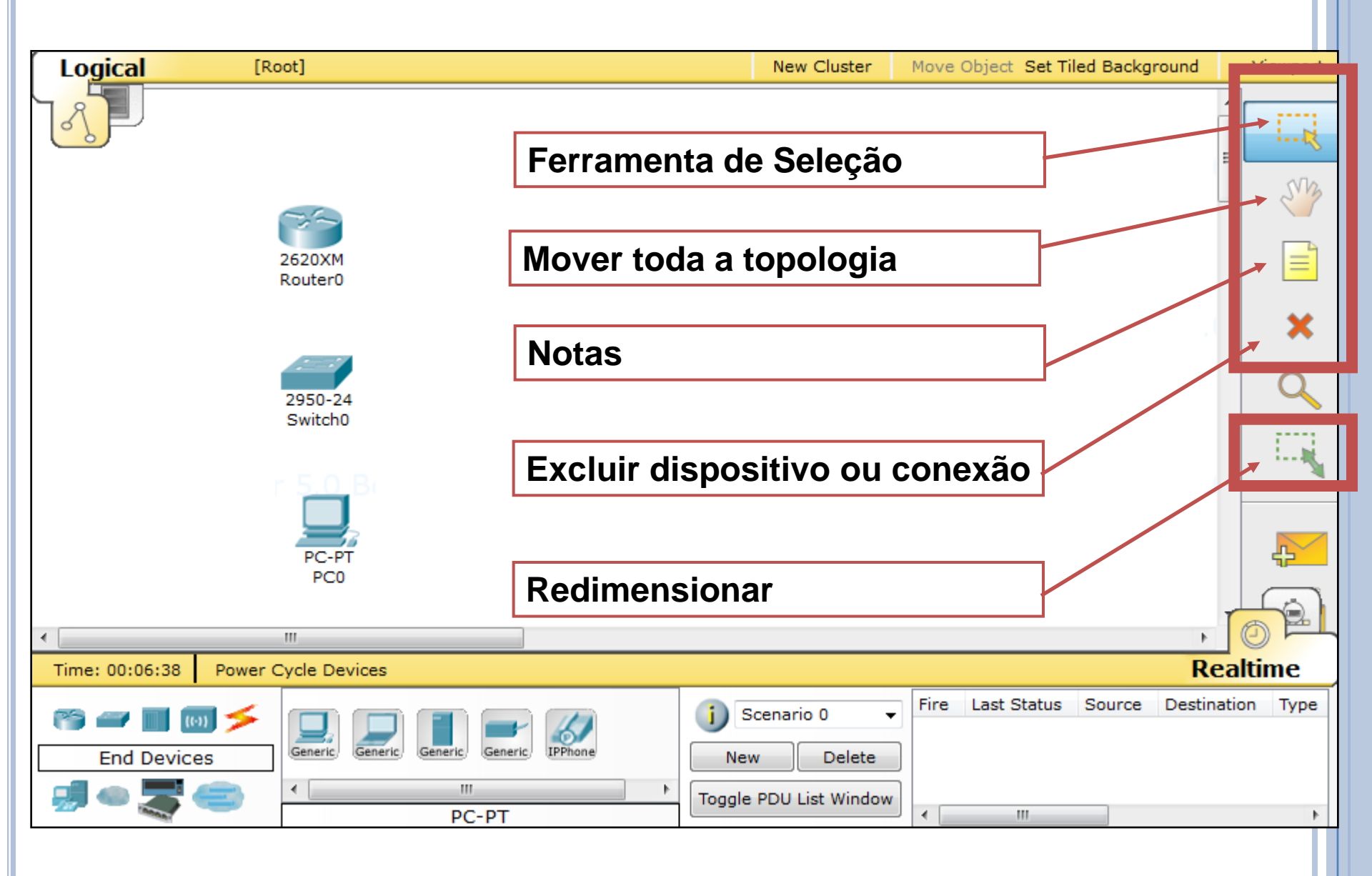

#### DICAS

- Você pode criar várias instâncias do mesmo dispositivo, mantendo pressionada a tecla CTRL ao selecionar o dispositivo para adicionar ao espaço de trabalho.
- Você pode cancelar a criação de vários dispositivos, clicando nele novamente ou outra ferramenta. Além disso, a tecla ESC irá cancelar qualquer ação.
- Vários dispositivos podem ser selecionados ao mesmo tempo usando a ferramenta de selecionar e arrastar em torno dos dispositivos desejados.

# CONEXÕES

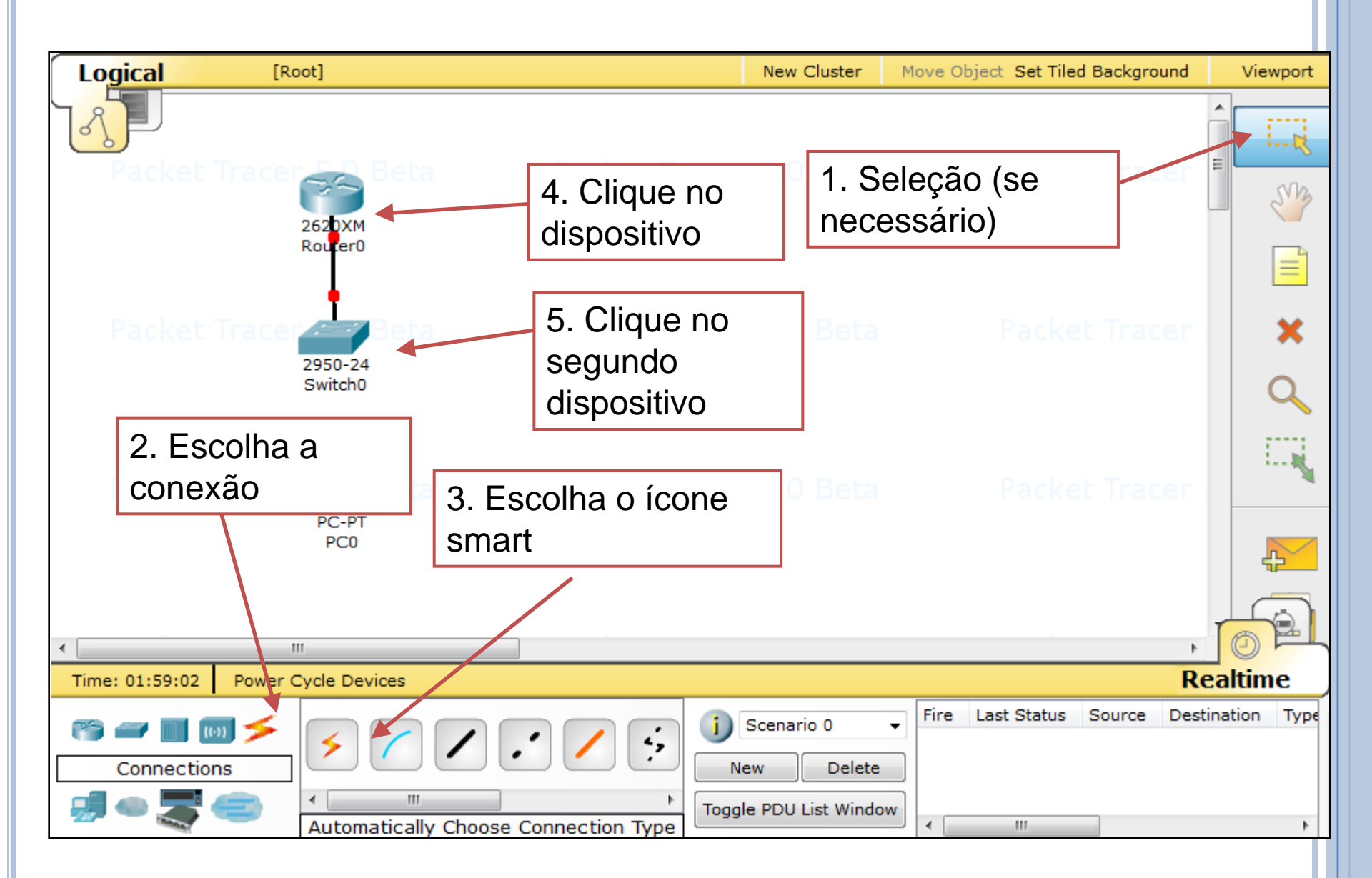

### STATUS DA CONEXÃO

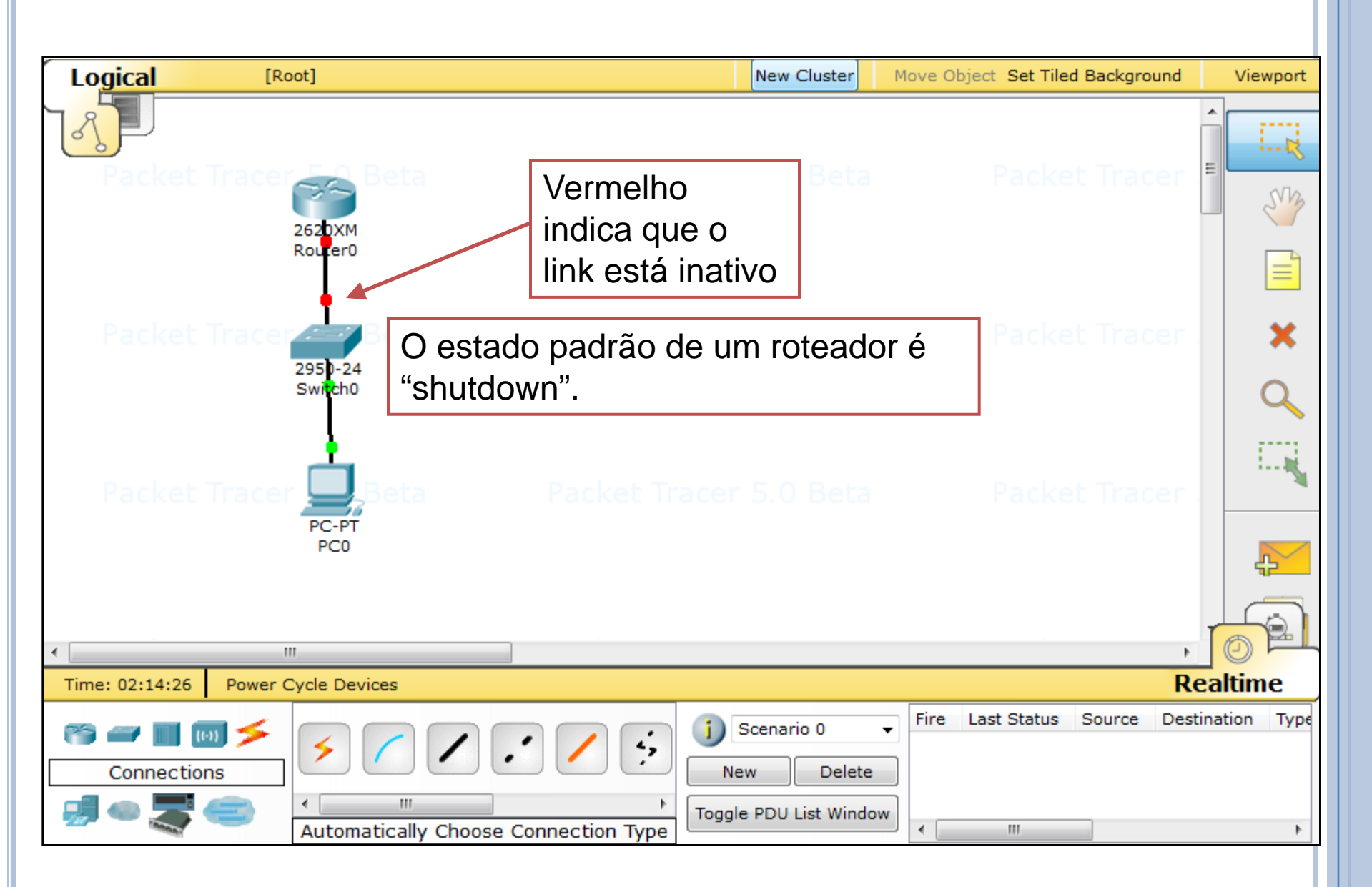

# VISUALIZANDO PORTAS

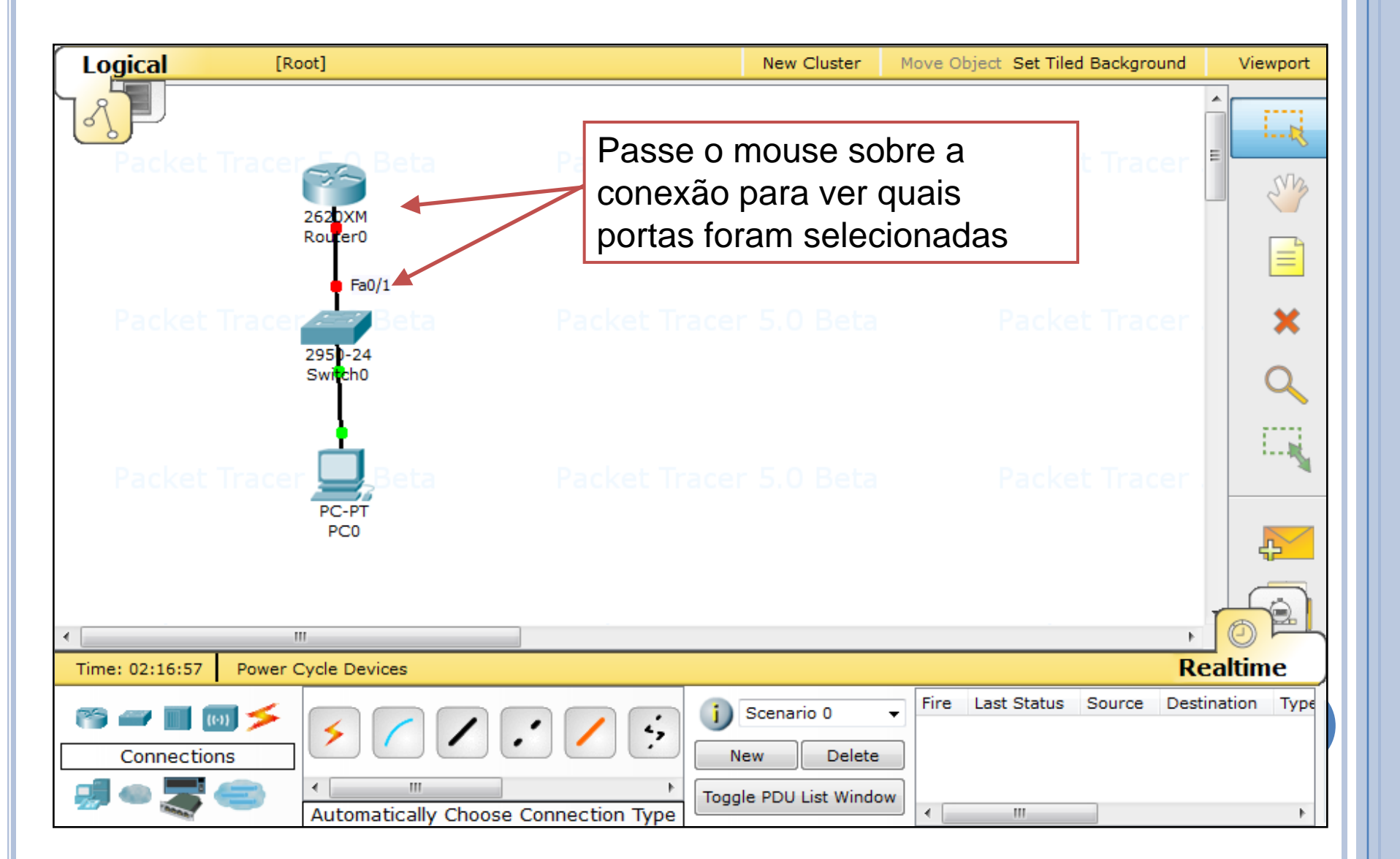

# OPÇÕES DOS DISPOSITIVOS

| 1 🗀 🖶 🗁 🗖 📑 💭 ,                                                                                                    | ــــــــــــــــــــــــــــــــــــــ                                                                                                    | i) ?                         |
|----------------------------------------------------------------------------------------------------|----------------------------------------------------------------------------------------------------|------------------------------|
| Logical [Root]                                                                                                    | P Options                                                                                                    | ound Viewport                |
| Packet Tracer 5.0<br>28Fa0/0<br>Router0<br>Packet TracFa0/1<br>2250-24<br>Fa0/2h0<br>Packet Tracer 5.0<br>Packet Tracer 5.0 | Interface       Administrative       Hide       Font         Customize User Experience       Logging         Animation       Enable Logging         Sound       Image: Complete Complete Comple |                              |
| PC0                                                                                                    | Select Language                                                                                                    | Realtime<br>Destination Type |

# CRIANDO CLUSTERS (SUBREDES)

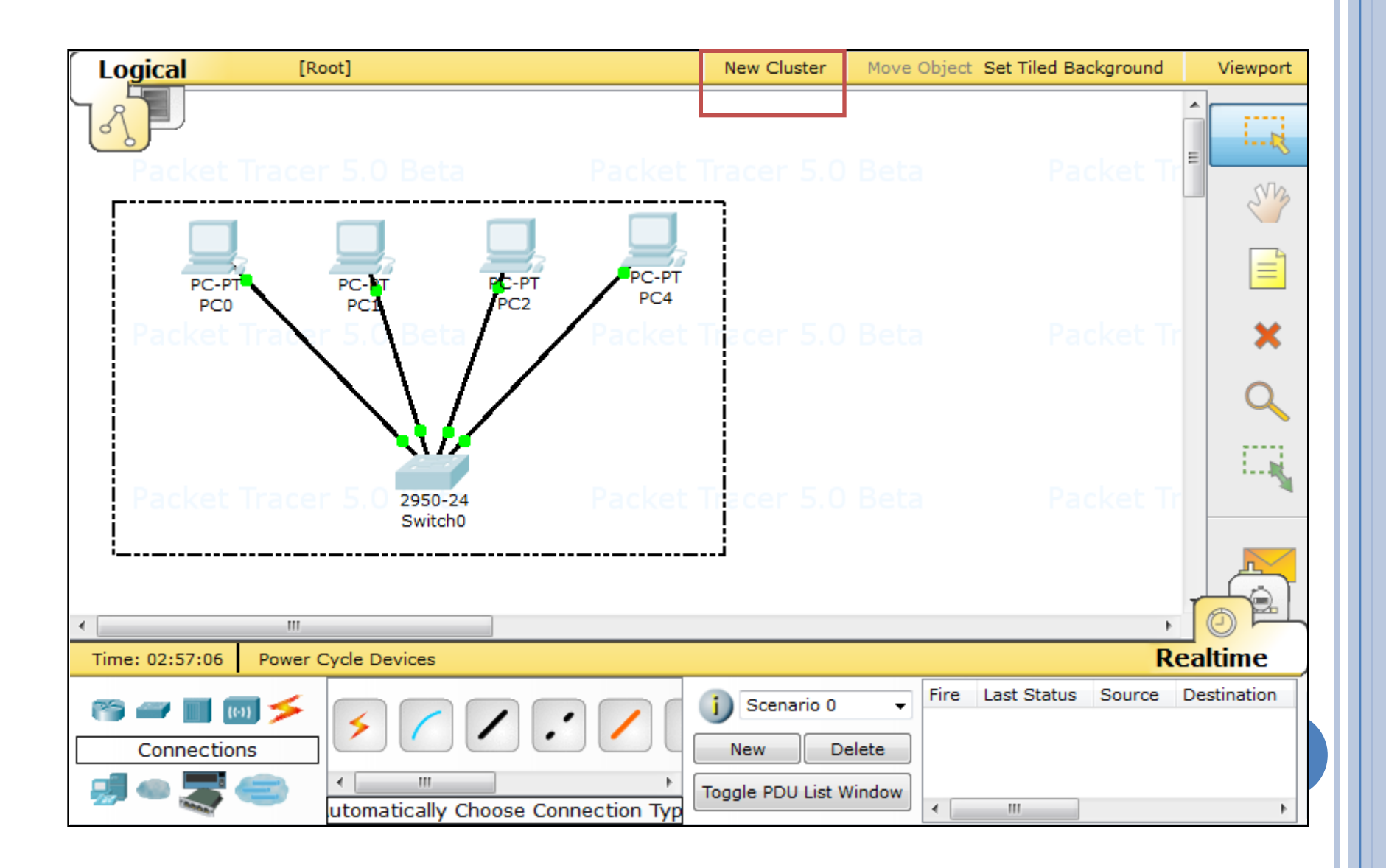

# CRIANDO CLUSTERS (SUBREDES) (2)

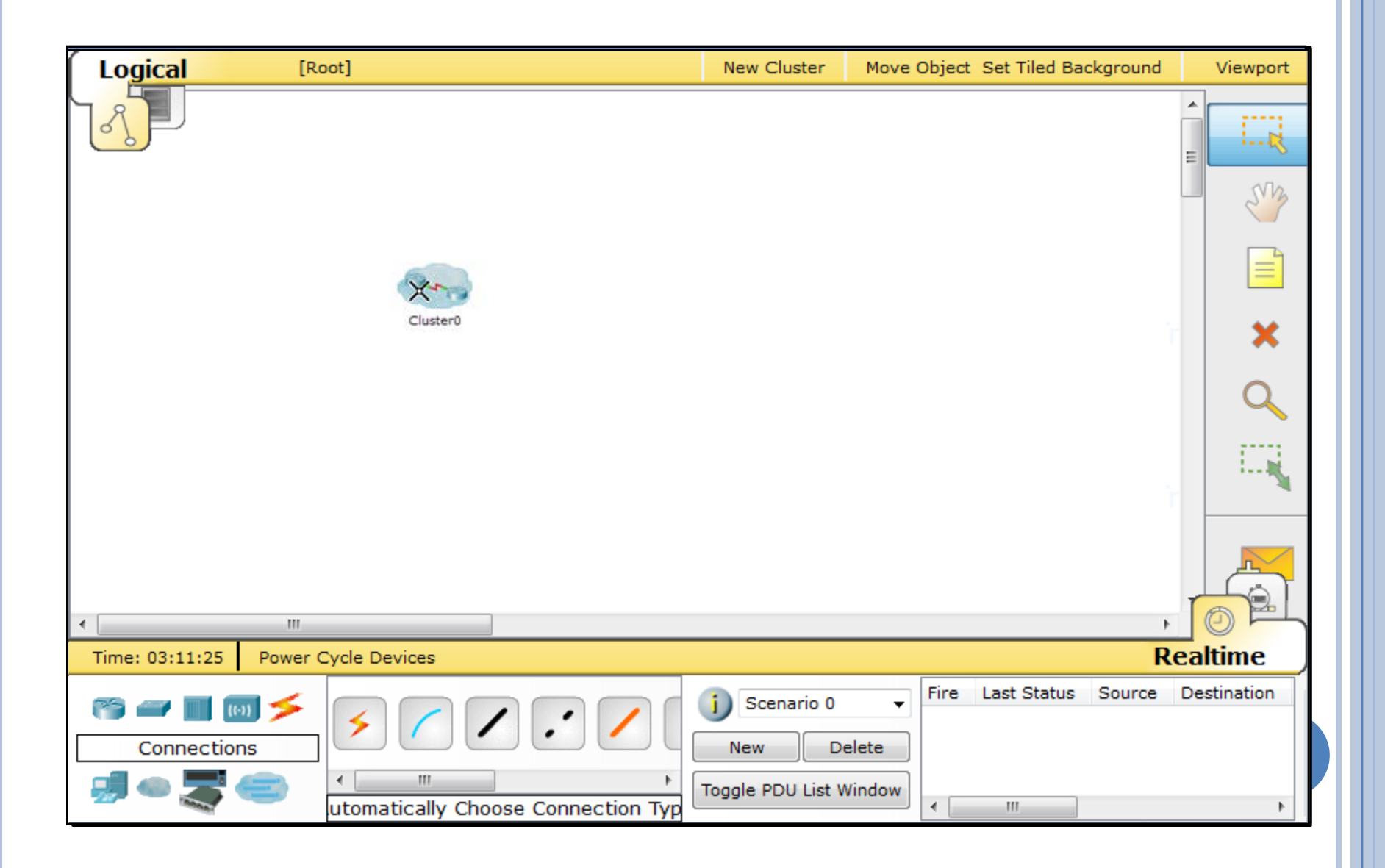

#### ADICIONANDO UM DISPOSITIVO AO CLUSTER

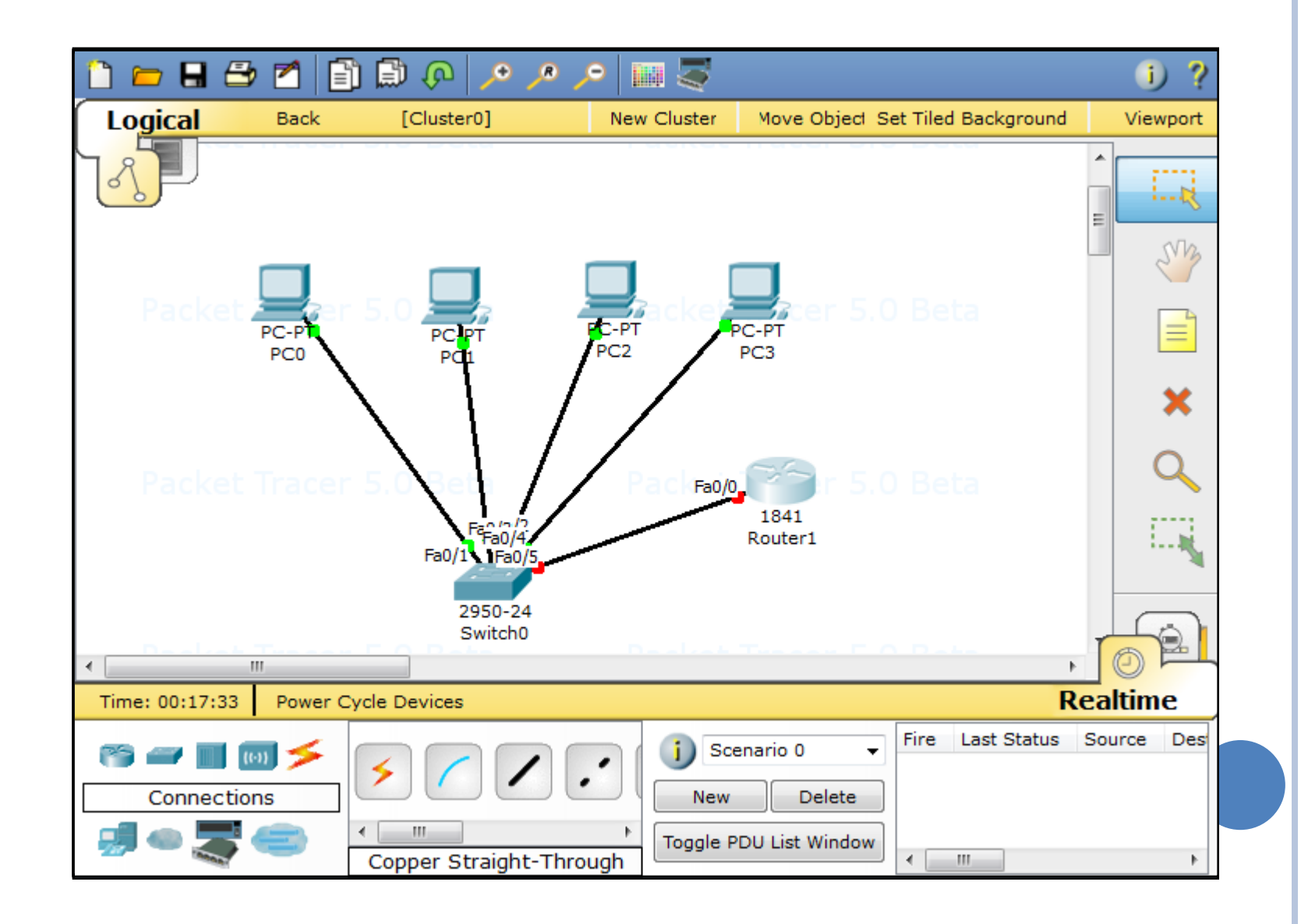

# Configurando o Endereço do Gateway

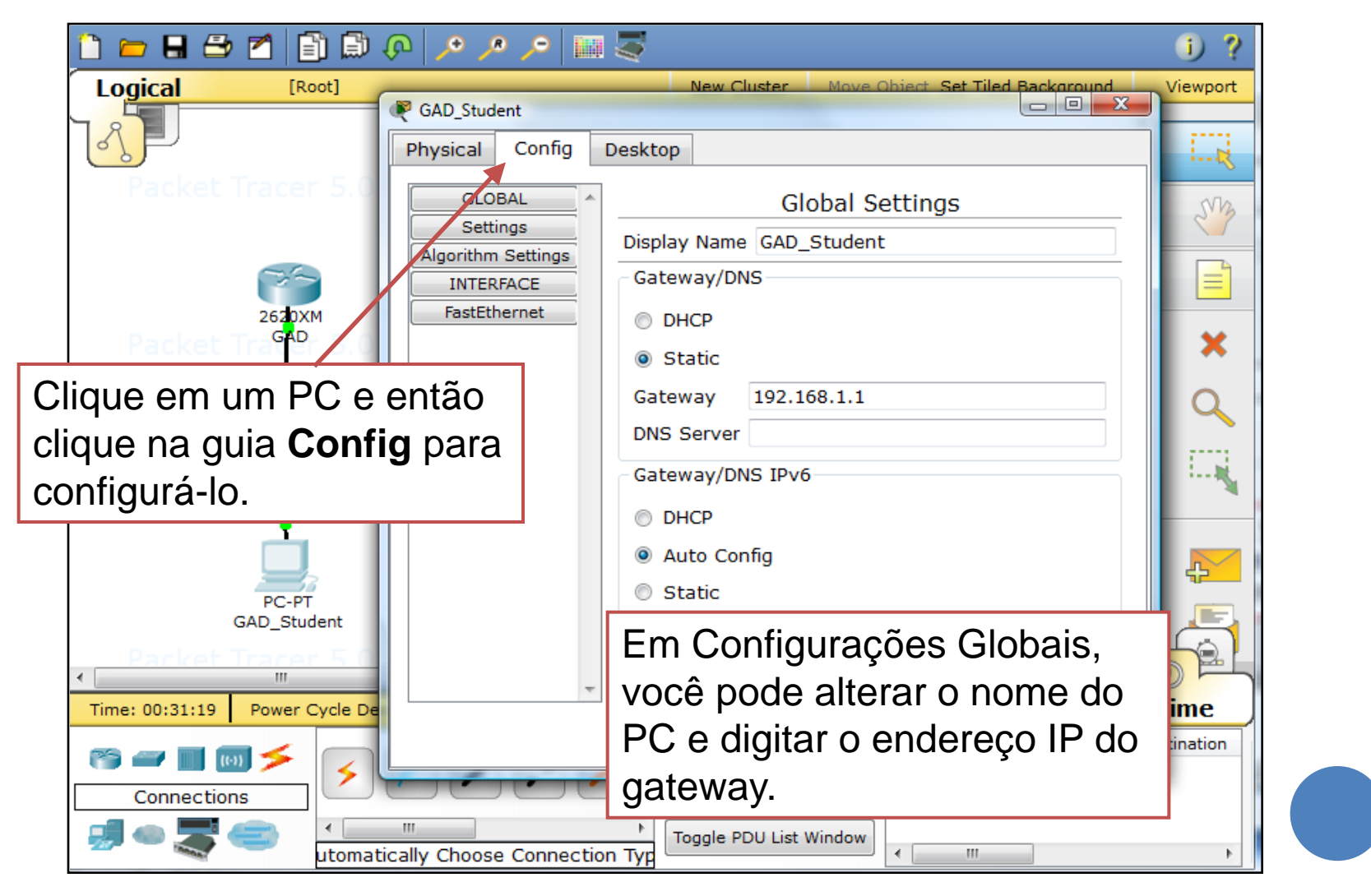

## Configure o endereço IP do PC

| 🗋 🛏 🖶 🎒                            | Z 🗊 🗊 🖓 🖊 🔎                              |                                                                                 |                                           | i) ? |  |
|------------------------------------|------------------------------------------|---------------------------------------------------------------------------------|-------------------------------------------|------|--|
| Logical                            | [Root] 🦉 GAD_Student                     | These Countries of the                                                          |                                           | x    |  |
|                                    | Physical Config                          | Desktop                                                                         |                                           |      |  |
| Packet 7                           | GLOBAL<br>Settings<br>Algorithm Settings | FastEthernet                                                                    |                                           |      |  |
|                                    | 262DXM                                   | Bandwidth<br>10 Mbps<br>Duplex                                                  | 100 Mbps                                  |      |  |
| Clique em Fast                     | Ethernet                                 | <ul> <li>Full Duplex</li> </ul>                                                 | Half Duplex                               | =    |  |
| para configurar<br>endereço IP e a | o<br>máscara                             | MAC Address<br>IP Configuration<br>DHCP                                         | 00E0.B043.9EE8                            |      |  |
| de sub-rede.                       |                                          | IP Address                                                                      | 192.168.1.2                               |      |  |
| G                                  | PC-PT<br>GAD_Student                     | Subnet Mask<br>IPv6 Configuration<br>Link Local Address:<br>DHCP<br>Auto Config | 255.255.255.0<br>FE80::2E0:B0FF:FE43:9EE8 | -    |  |
|                                    | s<br>utomatically Choose Conne           | Toggle PDU List Windo                                                           |                                           |      |  |

## ADICIONANDO NOTAS

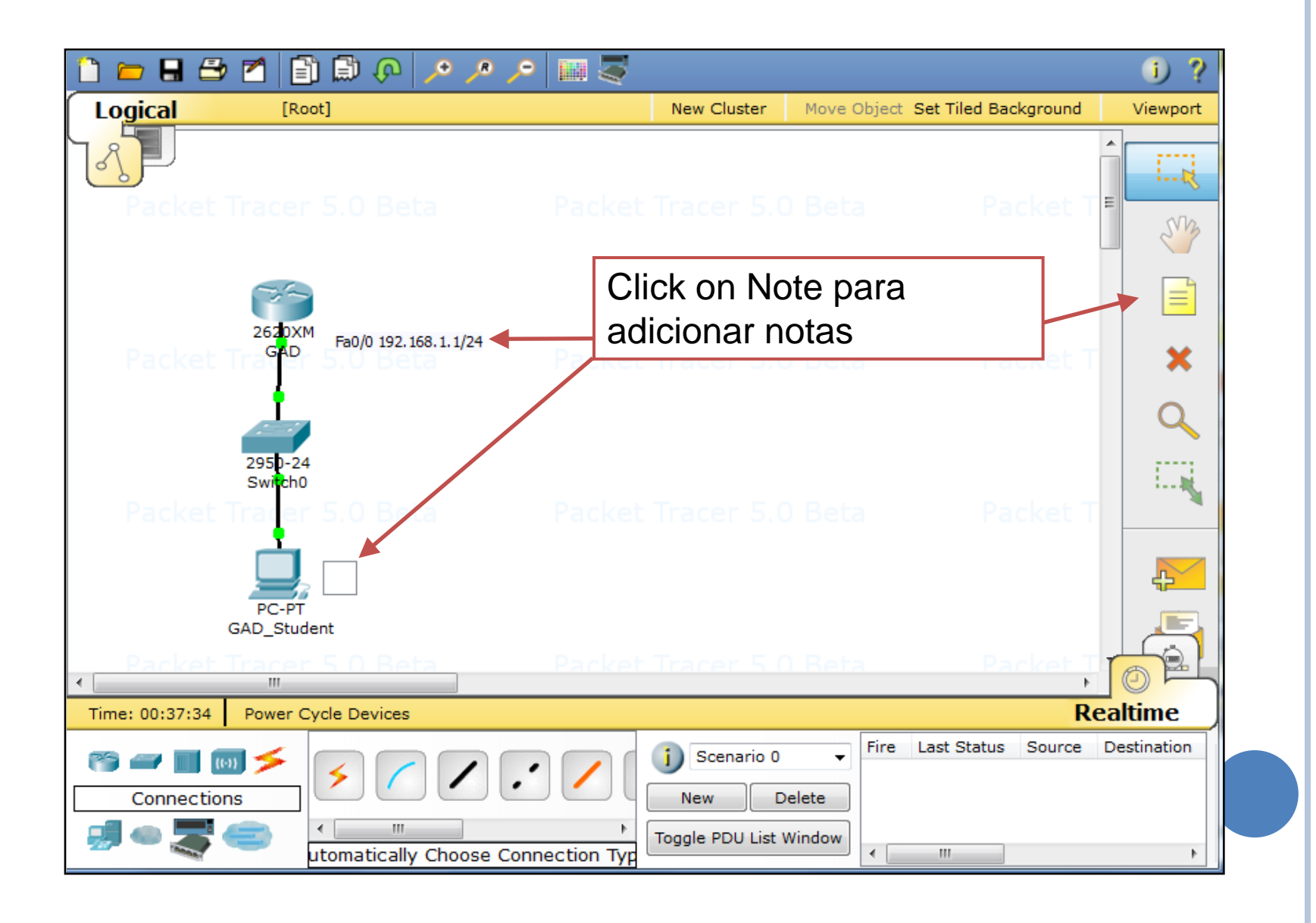

#### Descrição da Rede

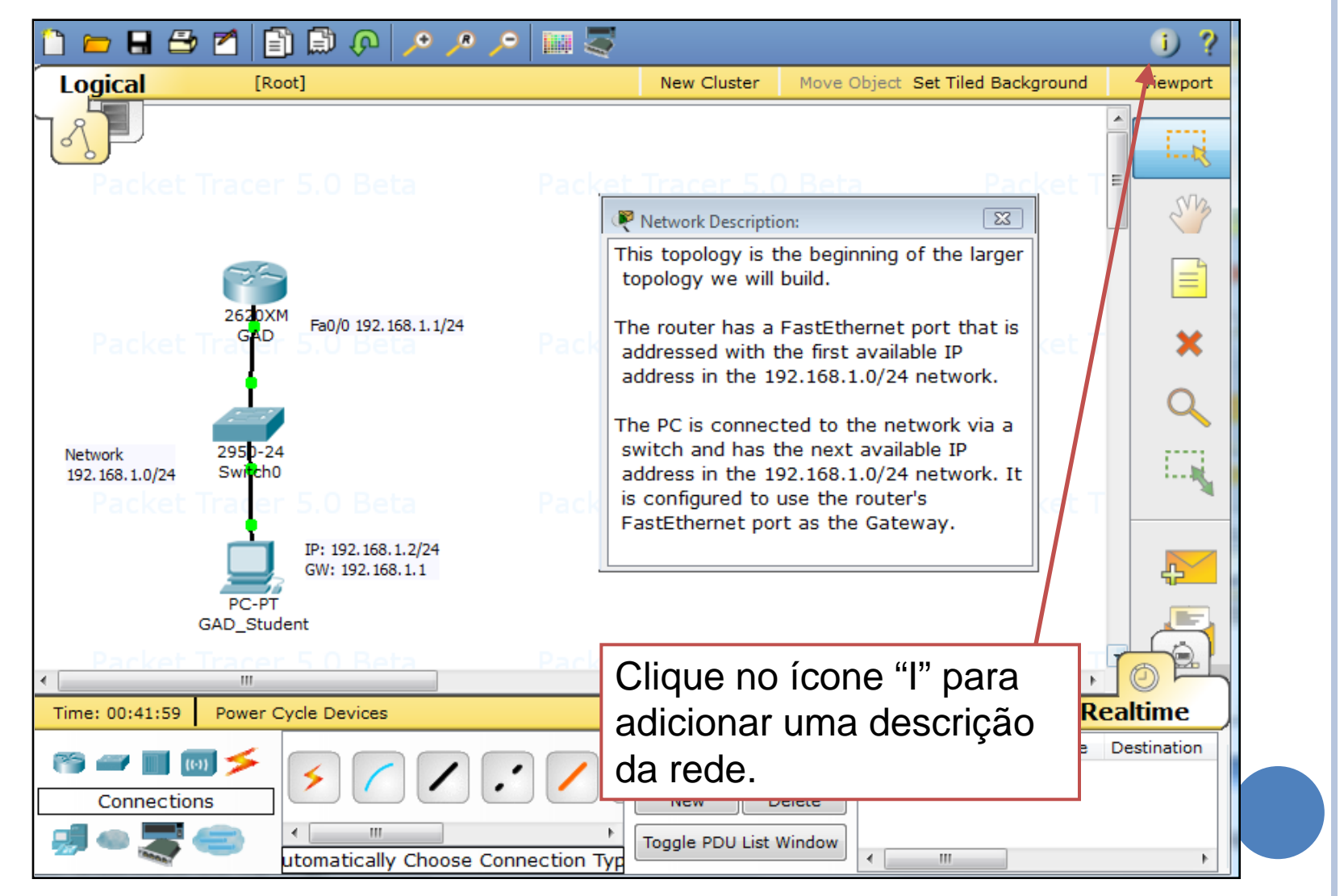

### SALVANDO A TOPOLOGIA

| File                                    | Edit Options   | View                                                                                                    | Tools       | Extensions   | Help     | Repo     | ort a Bug  |                                                                                                    |                                  |                   |
|-----------------------------------------|----------------|----------------------------------------------------------------------------------------------------|-------------|--------------|----------|----------|------------|----------------------------------------------------------------------------------------------------|----------------------------------|-------------------|
| $\square$                               | New            |                                                                                                    | Ctrl+N      |              | , e      | R _      | ) 🔜 🌅      |                                                                                                    |                                  | i) ?              |
| <b></b>                                 | Open           |                                                                                                    | Ctrl+O      |              |          |          |            | New Cluster                                                                                                    | Move Object Set Tiled Background | Viewport          |
| <b></b>                                 | Open Samples   |                                                                                                    | Ctrl+Sh     | nift+T 📥     |          |          |            |                                                                                                    |                                  |                   |
|                                         | Save           |                                                                                                    | Ctrl+S      |              | 🧶 G      | AD       |            |                                                                                                    |                                  | ×                 |
|                                         | Save As        |                                                                                                    | Ctrl+Sh     | hift+S       | Phy      | 45       |            |                                                                                                    |                                  | ····&             |
|                                         | Save As Pkz    |                                                                                                    | Ctrl+Sh     | nift+Z       | ,        | <u> </u> | Ctrl + S   |                                                                                                    |                                  | NB                |
| 3                                       | Print          |                                                                                                    | Ctrl+P      |              |          |          |            |                                                                                                    | Clobal Sottings                  |                   |
| _                                       |                |                                                                                                    |             |              |          | Se       | ttings     |                                                                                                    | Global Settings                  |                   |
|                                         | Recent Files   |                                                                                                    |             | •            |          | lgorith  | m Settings | Display Name                                                                                                    | GAD                              |                   |
|                                         | Exit           |                                                                                                    | Alt+F4      | . 16         |          | RUI      | tatic      | Hostname                                                                                                    | GAD                              | <b>•</b>          |
| _                                       |                |                                                                                                    |             |              |          |          | RIP        | nootname                                                                                                    | 57D                              |                   |
|                                         |                |                                                                                                    |             |              |          | INTE     | RFACE      | NVRAM                                                                                                    | Erase Save                       | Q                 |
|                                         |                |                                                                                                    |             |              |          | FastEth  | nernet0/0  |                                                                                                    |                                  |                   |
| N                                       | letwork        | 2950<br>Switz                                                                                                    | ·24<br>h0   |              |          |          |            | Startup Confi                                                                                                    | ig Load Export                   |                   |
|                                         | .92.100.1.0/24 |                                                                                                    | ar 5        |              |          |          |            | Running Conf                                                                                                    | Merge Export                     |                   |
|                                         |                | •                                                                                                    |             |              |          |          |            | , and a second second sec |                                  |                   |
|                                         |                |                                                                                                    | <b>u</b> 17 | 0, 100 160 1 | <u> </u> |          | ~          |                                                                                                    |                                  |                   |
|                                         | S              | alve                                                                                                    | e as        | s cor        | ntig     | ura      | içoes      |                                                                                                    |                                  | 17 <mark>-</mark> |
| do roteador, clicando                   |                |                                                                                                    |             |              |          |          |            |                                                                                                    |                                  |                   |
| Pack NU (DANA O                         |                |                                                                                                    |             |              |          |          |            |                                                                                                    |                                  |                   |
| •                                       | N              | VR                                                                                                    | AN          | I -> S       | ave      | Э.       |            | startup-conf                                                                                                    | ig]?                             |                   |
| Time: 00:44:44 Power Cycle Devices [OK] |                |                                                                                                    |             |              |          |          |            |                                                                                                    |                                  |                   |
| R                                       |                | . 🗲                                                                                                    |             |              | GA       | \D‡      |            |                                                                                                    |                                  | ation             |
|                                         |                |                                                                                                    |             |              |          |          |            |                                                                                                    |                                  |                   |
|                                         |                | 15                                                                                                    |             |              |          |          |            |                                                                                                    |                                  |                   |
|                                         |                | and a second second sec | 1           |              |          |          |            | Togale PDU List V                                                                                                    | Window                           |                   |

### VERIFICAÇÃO EM TEMPO REAL

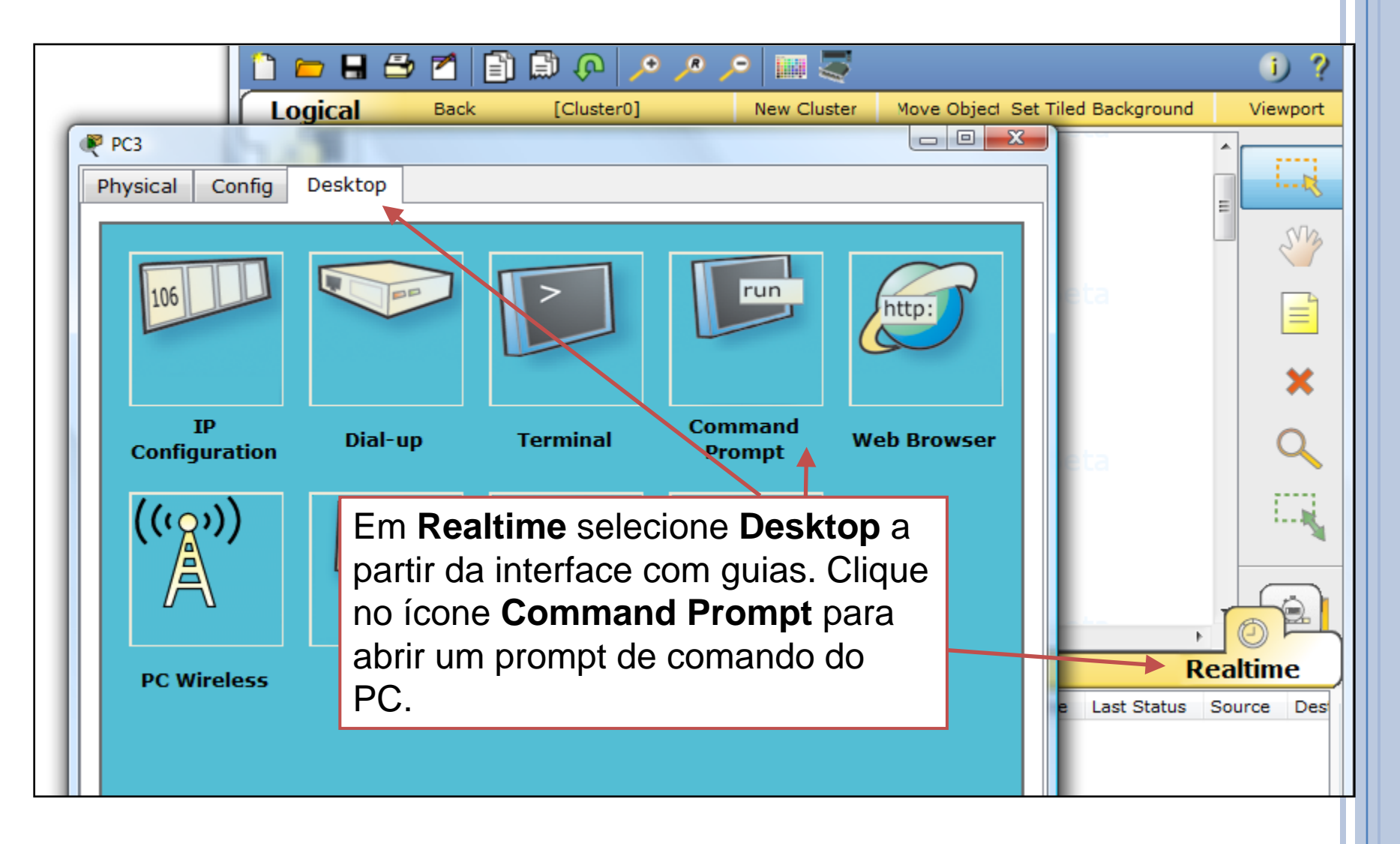

#### PING PARA O GATEWAY

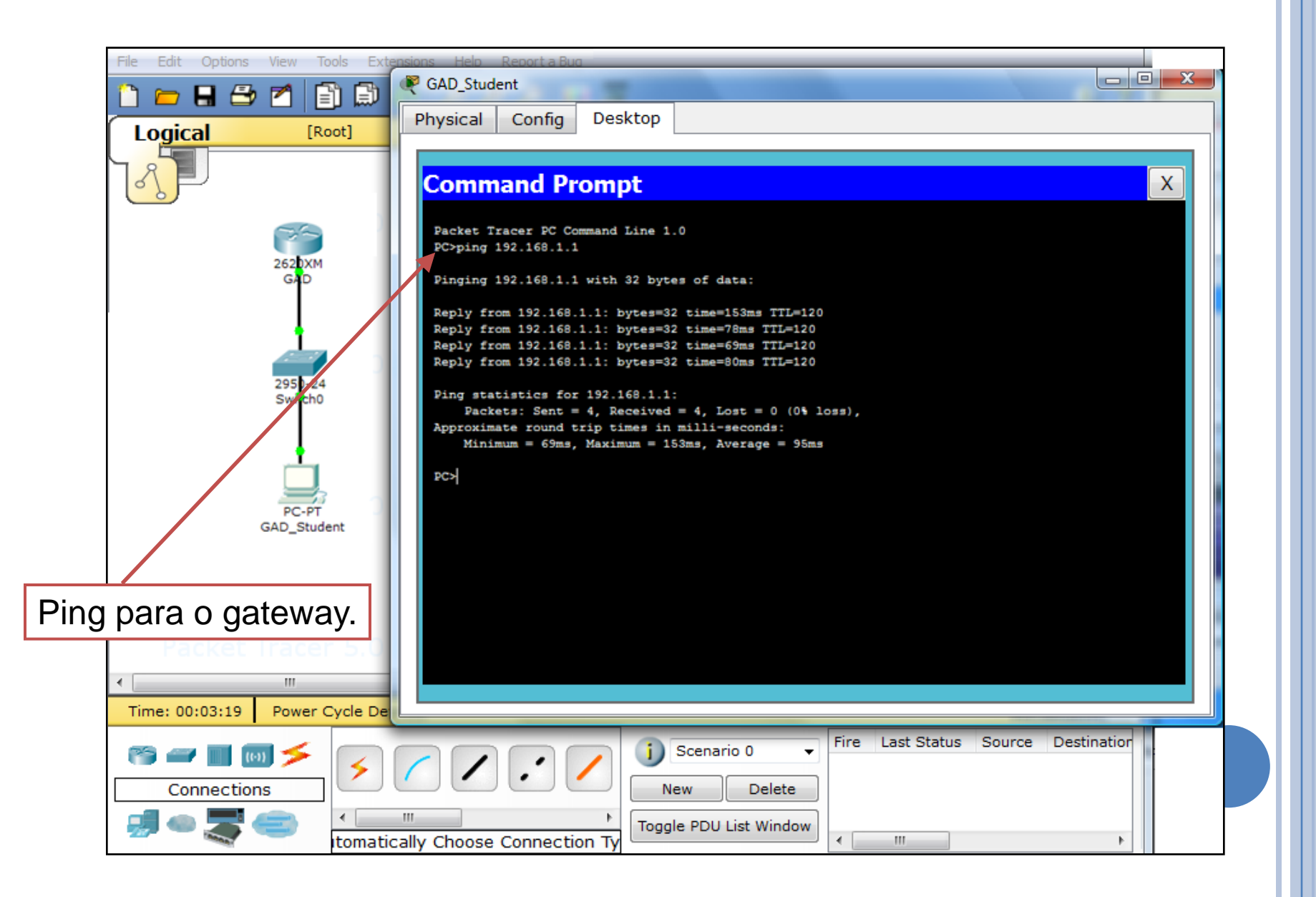

### EM CASO DE DÚVIDA ...

- Ajuda (F1)
- Tutoriais (F11)
- Recursos Online (Online Resources)

| 🥐 Cisco Packet Tracer                   |                |     |             |      |  |  |  |  |  |
|-----------------------------------------|----------------|-----|-------------|------|--|--|--|--|--|
| File Edit Options View Tools Extensions | Help           |     |             |      |  |  |  |  |  |
| 1 👝 🖬 🗁 🗖 🗐 🗒 🔎                         | ? Contents     | F1  |             |      |  |  |  |  |  |
|                                         | Tutorials      | F11 |             |      |  |  |  |  |  |
| Logical                                 | About          | F12 | New Cluster | 1910 |  |  |  |  |  |
| T.A.                                    | Online Resourc | es  |             |      |  |  |  |  |  |
|                                         |                |     |             |      |  |  |  |  |  |

# **TUTORIAL RIP**

#### TOPOLOGIA

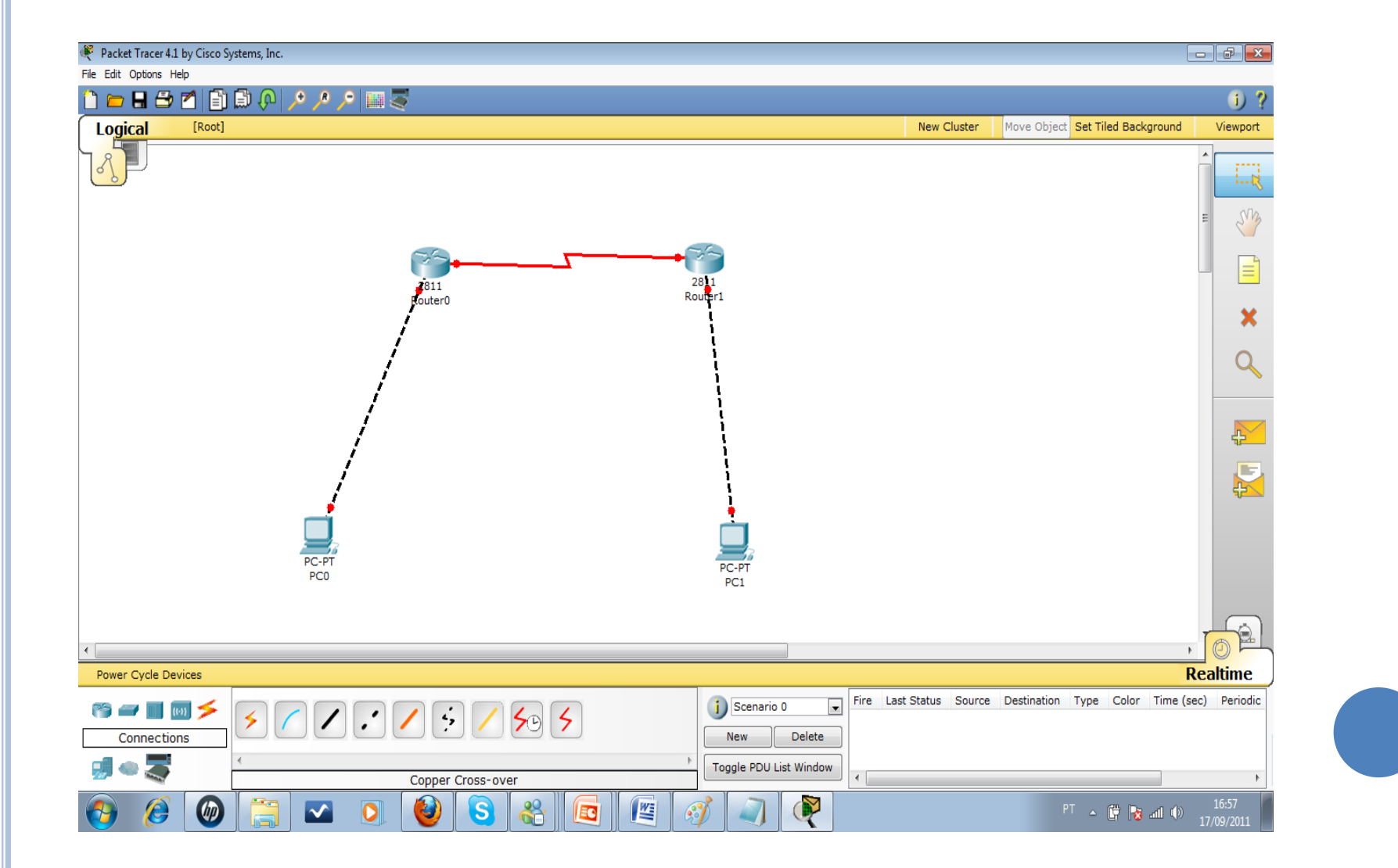

### ROTEADORES

- Dois cliques em cima do Router0
- Desligar o roteador da tomada
- Escolher a placa WIC-2T (clica e arrasta) para o slot vazio
- Ligar roteador na tomada.
- Repetir processo no router 1

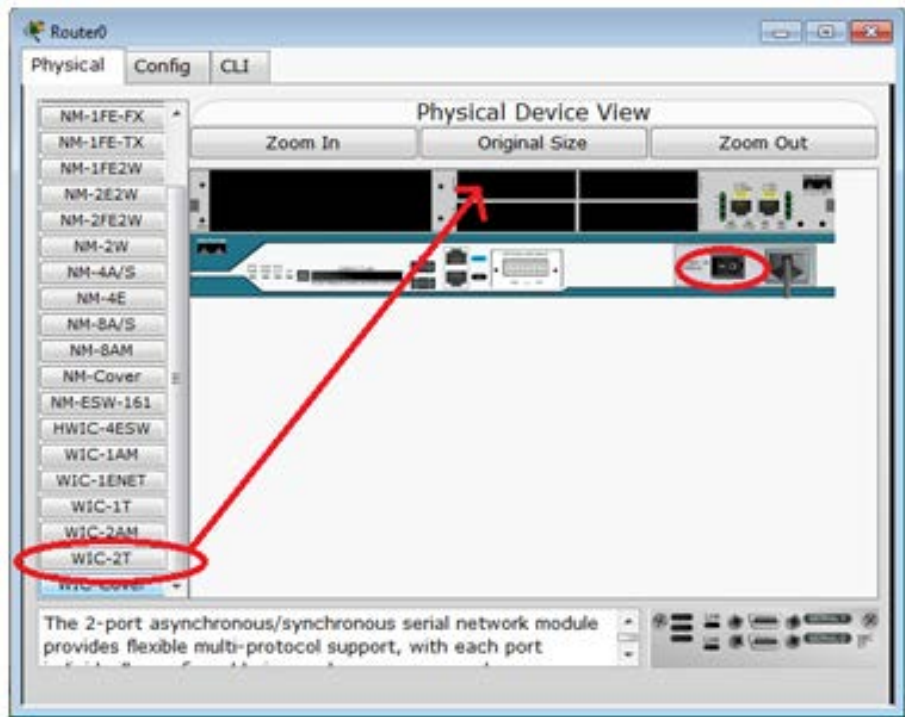

### CONFIGURAÇÕES

#### • PC0:

- IP: 192.168.100.2
- netmask: 255.255.255.0
- gateway: 192.168.100.1
- PC1:
  - IP: 172.16.0.2,
  - netmask: 255.255.0.0
  - gateway: 172.16.0.1

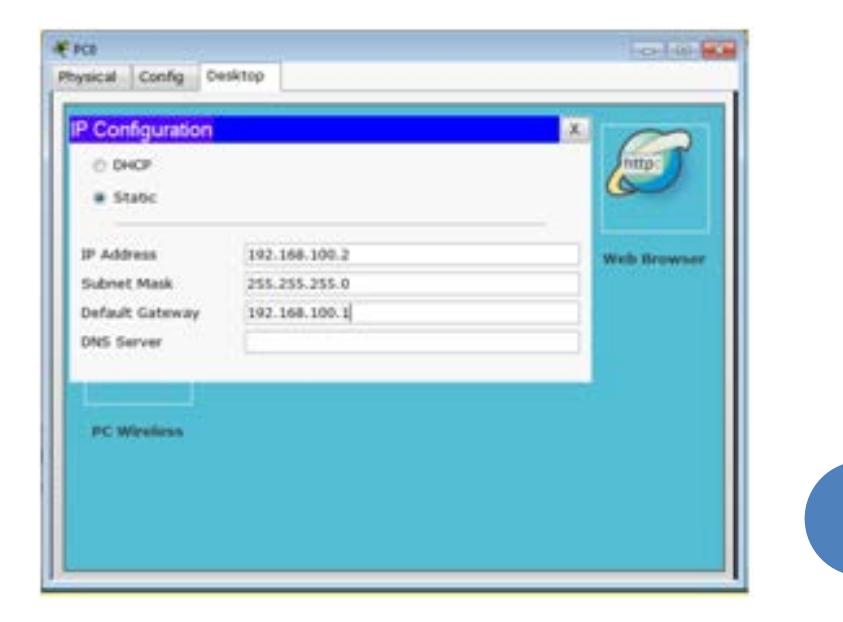

### CONFIGURANDO OS ROTEADORES

- No Router0:
- Continue with configuration dialog? [yes/no]: no Router>enable
- Router#configure terminal
- Router(config)#interface FastEthernet0/0
- Router(config-if)#ip address 192.168.100.1 255.255.255.0
- Router(config-if)#no shutdown
- Router(config-if)#exit

### CONFIGURANDO OS ROTEADORES (2)

• No Router0:

Router(config)#interface Serial0/3/0

Router(config-if)#ip address 200.100.100.1 255.255.255.0

Router(config-if)#clock rate 500000

Router(config-if)#no shutdown

### CONFIGURANDO OS ROTEADORES (3)

• Idem no Router1:

Continue with configuration dialog? [yes/no]: no Router>enable

Router#configure terminal

Router(config)#interface FastEthernet0/0

Router(config-if)#ip address 172.16.0.1 255.255.0.0

Router(config-if)#no shutdown

Router(config-if)#exit

Router(config)#interface Serial0/3/0

Router(config-if)#ip address 200.100.100.2 255.255.255.0

Router(config-if)#no shutdown

#### TESTANDO A REDE

Clicar no PC0 e escolher aba "Desktop"
No prompt digitar: ping 172.16.0.2 (PC1)
O comando irá falhar!

# CONFIGURANDO RIP

- No Router0:
- Router(config-if)#exit
- Router(config)#router rip
- Router(config-router)#network 200.100.100.0
- Router(config-router)#network 192.168.100.0
- No Router1:
- Router(config-if)#exit
- Router(config)#router rip
- Router(config-router)#network 200.100.100.0
- Router(config-router)#network 172.16.0.0

## CONFIGURANDO RIP

Verificando: Router(config-if)#exit Router(config)#exit Router>show ip route
Codes: C - connected, S - static, I - IGRP, R - RIP, M - mobile, B - BGP D - EIGRP, EX - EIGRP external, O - OSPF, IA - OSPF inter area N1 - OSPF NSSA external type 1, N2 - OSPF NSSA external type 2 E1 - OSPF external type 1, E2 - OSPF external type 2, E - EGP i - IS-IS, L1 - IS-IS level-1, L2 - IS-IS level-2, ia - IS-IS inter area \* - candidate default, U - per-user static route, o - ODR P - periodic downloaded static route

Gateway of last resort is not set

- R 172.16.0.0/16 [120/1] via 200.100.100.2, 00:00:02, Serial0/3/0
- C 192.168.100.0/24 is directly connected, FastEthernet0/0
- C 200.100.100.0/24 is directly connected, Serial0/3/0

# **TUTORIAL OSPF**

#### TOPOLOGIA

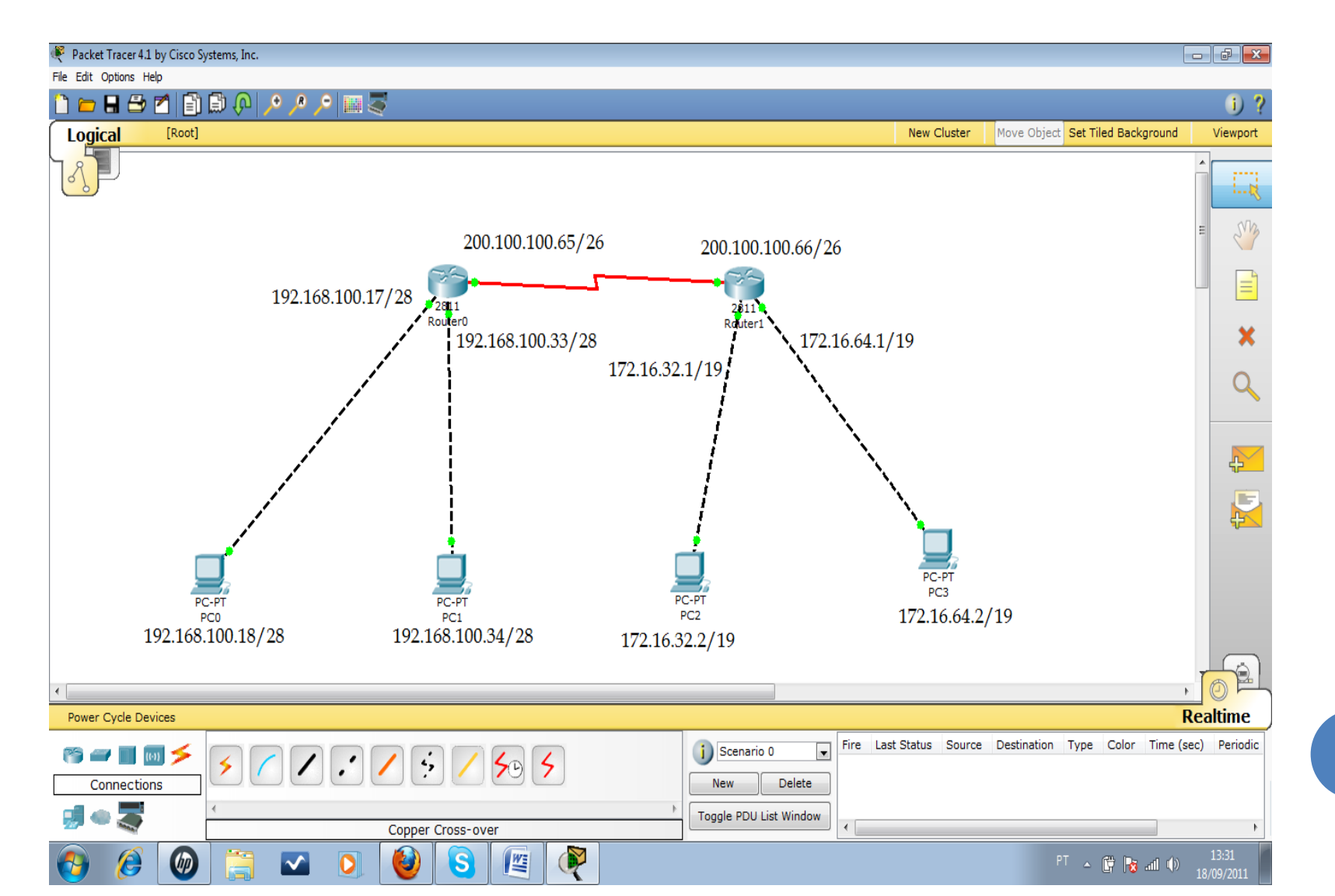

# TOPOLOGIA (2)

#### • PC0:

- IP: 192.168.100.18
- netmask: 255.255.255.240 (/28)
- gateway: 192.168.100.17
- PC1:
  - IP: 192.168.100.34
  - netmask: 255.255.224.0
  - gateway: 192.168.100.33
- Interfaces serias:
  - Router0: 200.100.100.65, 255.255.255.192 (/26)
  - Router1: 200.100.100.66, 255.255.255.192

### TOPOLOGIA (3)

#### • PC3:

- IP: 172.16.32.2
- netmask: 255.255.255.240 (/19)
- gateway: 172.16.32.2
- PC4:
  - IP: 172.16.64.2
  - netmask: 255.255.255.240
  - gateway: 172.16.64.1

### CONFIGURANDO OS ROTEADORES

#Router0 Router>enable Router#configure terminal Router(config)#interface FastEthernet0/0 Router(config-if)#ip address 192.168.100.17 255.255.255.240Router(config-if)#no shutdown Router(config-if)# Router(config-if)#exit Router(config)#interface FastEthernet0/1 Router(config-if)#ip address 192.168.100.33 255.255.255.240Router(config-if)#no shutdown

### CONFIGURANDO OS ROTEADORES (2)

# Router0

Router(config-if)#exit

Router(config)#interface Serial0/3/0

Router(config-if)#ip address 200.100.100.65 255.255.255.192

Router(config-if)#clock rate 500000

Router(config-if)#no shutdown

Router(config-if)#exit

### CONFIGURANDO OS ROTEADORES (3)

# Continue with configuration dialog? [yes/no]: no # Router1

Router>enable

Router#configure terminal

Router(config)#interface FastEthernet0/0

Router(config-if)#ip address 172.16.32.1 255.255.224.0

Router(config-if)#no shutdown

Router(config-if)#exit

Router(config)#interface FastEthernet0/1

Router(config-if)#ip address 172.16.64.1 255.255.224.0

Router(config-if)#no shutdown

Router(config-if)#exit

### CONFIGURANDO OS ROTEADORES (4)

#Router1

Router(config)#interface Serial0/3/0

Router(config-if)#ip address 200.100.100.66 255.255.255.192

Router(config-if)#clock rate 500000

Router(config-if)#no shutdown

## CONFIGURANDO O OSPF

# Configurando OSPF no router0
Router(config-if)#exit
Router(config)#router ospf 1
Router(config-router)#network 200.100.100.64
0.0.0.63 area 0
Router(config-router)#network 192.168.100.16
0.0.0.15 area 0
Router(config-router)#network 192.168.100.32

0.0.0.15 area 0

# COMANDOS (6)

# Configurando OSPF no router1 Router(config-if)#exit Router(config)#router ospf 1 Router(config-router)#network 200.100.100.64 0.0.0.63 area 0 Router(config-router)#network 172.16.32.0

0.0.31.255 area 0

Router(config-router)#network 172.16.64.0 0.0.31.255 area 0 COMANDOS (7)

#Teste de conectividade. #No PC0 digite: ping 172.16.32.2

#Configurando conexãoTelnet #Faremos o PC0 ter acesso as configurações no router1

#Digitar no router1: Router(config-router)# exit Router(config)#enable password ifro Router(config)#line vty 0 4 Router(config-line)#password ifro

# COMANDOS (8)

#Abrir prompt no PC0 e digitar: telnet 200.100.100.66 password: ifro Router>enable password: ifro

#Usar ACL para barrar o acesso ao telnet #Digitar no router1 Router(config-line)#exit Router(config)#access-list 111 deny tcp 192.168.100.16 0.0.0.31 200.100.100.64 0.0.0.63 eq 23 Router(config)#interface Serial0/3/0 Router(config-if)#ip access-group 111 in